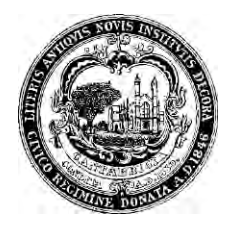

## FACT SHEET - WATER USE BENCHMARKING

## Introduction

Energy use in buildings accounts for about 80% of GHG emissions in Cambridge, with two-thirds of the total related to commercial, institutional, and large multifamily buildings. The Building Energy Use Disclosure Ordinance (BEUDO), enacted by the Cambridge City Council on July 28, 2014, is a key step in efforts to reduce Cambridge's greenhouse gas (GHG) emissions. For more information, visit the Cambridge Building Energy Use Disclosure Ordinance website, linked <u>here</u>.

As part of this process, Cambridge requires building owners to benchmark their energy use and water use. The data will help Cambridge buildings improve efficiency of water use, as well as provide the information for the City of Cambridge to help develop programs pertaining to water use.

Follow the steps below to correctly benchmark a property's water data to an account in U.S. Environmental Protection Agency (EPA)'s Portfolio Manager<sup>®</sup>:

| Accessing information from the Cambridge Water Department Website                                                                                                    |                                                                                                    |                                |                                      |                                 |                                          |        |  |  |  |  |  |
|----------------------------------------------------------------------------------------------------|----------------------------------------------------------------------------------------------------|--------------------------------|--------------------------------------|---------------------------------|------------------------------------------|--------|--|--|--|--|--|
| Step 1:<br>Access Cambridge's on-line<br>water payment system by<br>clicking this link.<br>Use the account number                                                          | Search Tips:   For best search results, please enter the EXACT account number as it appears on your bill.   Account Number is located below Service Address on your printed bill.   Account Number<br>(Must be an exact match.) |                                |                                      |                                 |                                          |        |  |  |  |  |  |
| provided by your utility to sign in.                                                                                                    |                                                                                                    |                                | Su                                   | ıbmit 🗸                         |                                          |        |  |  |  |  |  |
| Step 2:<br>In the list of bills that are<br>generated, click on "View"<br>for the last four bills<br>(representing billing<br>information from the last<br>four quarters). | Due Date                                                                                                    | Bill Total                     | Balance Due                          | Bill Year                       | View                                     |        |  |  |  |  |  |
|                                                                                                    | 1/16/2014                                                                                                    | \$4,927.39                     | \$0.00                               | 2014                            | View                                     |        |  |  |  |  |  |
|                                                                                                    | 4/14/2014                                                                                                    | \$4,367.62                     | \$0.00                               | 2014                            | View                                     |        |  |  |  |  |  |
|                                                                                                    | 7/16/2014                                                                                                    | \$4,772.56                     | \$0.00                               | 2014                            | View                                     |        |  |  |  |  |  |
|                                                                                                    | 10/15/2014                                                                                                    | \$4,620.84                     | \$0.00                               | 2015                            | View                                     |        |  |  |  |  |  |
|                                                                                                    | 1/14/2015                                                                                                    | \$7,735.56                     | \$0.00                               | 2015                            | View                                     |        |  |  |  |  |  |
| In order to comply with BEUDO                                                                                                    | ), water data nee                                                                                                    | eds to cover                   | the entire 12 m                      | onth period b                   | etween January 1, 2                      | 2017   |  |  |  |  |  |
| and December 31, 2017. So, yo the bills from the Water Depart                                                                                                    | u end up needin<br>tment are invoic                                                                                                    | g bills that c<br>ed quarterly | over part of the<br>and do not fit t | end of 2016 a<br>he exact Janua | and beginning of 20<br>ary 1-December 31 | 18, as |  |  |  |  |  |

parameters.

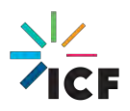

## Step 3: Current Previous Current Previous Read Collect water bill usage Usage Charge Code\* Read Date Read Date Meter Reading Meter Reading details in columns titled 384.93 "Usage" and "Total Due" 11/30/2013 08/31/2013 556 509 А 47 141.94 for the bills that cover the entire 2017 12-month period. Adjusts Interest Current Charges Total Due 0.00 526.87 \$526.87 Your bill, by default, shows consumption in 100 cubic feet (ccf) units; Portfolio Manager accepts this unit so you do not have to make any conversions. Simply note the ccf usage and costs in order to later enter into Portfolio Manager. **Entering Water Data into Portfolio Manager** Step 4: Water Meters (1) For each building, in the "Meters" tab in Portfolio View as a Diagram Add Another Meter Manager, go to the "Water Meters" section, and click Most Recent on "Add Another Meter" Name Water Meter 4 Action **Bill Date** Potable: Combined Potable: Combined Indoor/Outdoor or Indoor/Outdoor or I want to. ۲ Other Other Meter Step 5: Your Property's Water Usage Select the appropriate What kind of water do you want to track? Please select all that apply. options that apply to your Municipally Supplied Potable Water property and click "Get Indoor Outdoor Started" Combined Indoor/Outdoor or Other How Many Meters? 1 In this example, we are Municipally Supplied Reclaimed Water indicating to Portfolio Alternative Water Generated On-Site: Manager that our test Other: property has 1 Municipally Supplied Potable Water Meter that caters to both Get Started! Cancel indoor and outdoor facilities at this property.

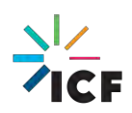

| Step 0.                                                                                                    | Meter Name        | Туре                                                                                                    |                                                                                                    | Other Units                       | Date Meter    | In Use?         | Date Meter became                                                                                                    |  |
|----------------------------------------------------------------------------------------------------|-------------------|----------------------------------------------------------------------------------------------------|----------------------------------------------------------------------------------------------------|-----------------------------------|---------------|-----------------|----------------------------------------------------------------------------------------------------|--|
| Click anywhere on the table                                                                                                    | Dubble Or         |                                                                                                    | e many al                                                                                                   | Type                              | became Active |                 | Inactive                                                                                                    |  |
| to make edits. Under the                                                                                                    | Potable: Cor      | Potabl                                                                                                    | e: Combin •                                                                                                 |                                   | 01/10/2010    |                 |                                                                                                    |  |
| "Units" column, choose                                                                                                    | Jelete Selected E | olnes                                                                                                    |                                                                                                    |                                   |               |                 |                                                                                                    |  |
| "ccf (hundred cubic feet)"                                                                                                    | ad Another Entry  |                                                                                                    |                                                                                                    |                                   |               |                 | -                                                                                                    |  |
| from the drop-down menu.                                                                                                    | 100               |                                                                                                    |                                                                                                    |                                   |               | 6               |                                                                                                    |  |
| 12                                                                                                    | ack               |                                                                                                    |                                                                                                    |                                   |               | Creat           | e Meters                                                                                                    |  |
| Then, choose the                                                                                                    |                   |                                                                                                    |                                                                                                    |                                   |               |                 |                                                                                                    |  |
| appropriate date under                                                                                                    |                   |                                                                                                    |                                                                                                    |                                   |               |                 |                                                                                                    |  |
| "Date Meter became                                                                                                    |                   |                                                                                                    |                                                                                                    |                                   |               |                 |                                                                                                    |  |
| Active" column.                                                                                                    |                   |                                                                                                    |                                                                                                    |                                   |               |                 |                                                                                                    |  |
| (Hint: You could also type in MN                                                                                                    | I/DD/YYY          | 'Y format if y                                                                                                    | ou don't wis                                                                                                | h to toggle throu                 | ugh the caler | ndar tha        | t pops up)                                                                                                    |  |
| Click the box under "In Use?" if a                                                                                                    | appropria         | ate. Finally, c                                                                                                    | lick on "Crea                                                                                               | te Meters"!                       |               |                 |                                                                                                    |  |
|                                                                                                    |                   |                                                                                                    |                                                                                                    |                                   |               |                 |                                                                                                    |  |
| Step 7 (final step):                                                                                                    |                   |                                                                                                    |                                                                                                    |                                   |               |                 |                                                                                                    |  |
| Take the water meter readings y                                                                                                    | S YOU             |                                                                                                    |                                                                                                    |                                   |               | Display Year(s) |                                                                                                    |  |
| had noted from the Cambridge                                                                                                    |                   | Start Date                                                                                                    | End Date                                                                                                    | Usage<br>ccf (hundred cubic feet) | Cost (5)      | Estimation      | Last Updated                                                                                                    |  |
| Water Department website, and                                                                                                    |                   | 1/1/2014                                                                                                    | 3/31/2014                                                                                                   | 500                               | 500.00        | a               | 3/16/2015<br>AG_Processor                                                                                                    |  |
| add them into this table. Ensure                                                                                                    | 0                 | 3/31/2014                                                                                                    | 6/30/2014                                                                                                   | 503                               | 503.00        |                 | 3/16/2015                                                                                                    |  |
| that the end date of each billing                                                                                                    |                   | 00000044                                                                                                    | 10010014                                                                                                    | 100                               | 100.00        |                 | 3/16/2015                                                                                                    |  |
| period coincides with the start d                                                                                                    | ate               | 6/30/2014                                                                                                    | 10/31/2014                                                                                                  | 422                               | 422.00        | -               | AG_Processor                                                                                                    |  |
|                                                                                                    |                   |                                                                                                    |                                                                                                    |                                   |               | 1.              | and a state of the state of the |  |
| of the next billing period. Ensure                                                                                                    |                   | 10/31/2014                                                                                                    | 12/31/2014                                                                                                  | 622                               | 622.00        | ] @             | 3/16/2015<br>AG_Processor                                                                                                    |  |
| of the next billing period. <b>Ensure</b><br>the billing dates exactly match t                                                                                                    | e 📔               | 10/31/2014                                                                                                    | 12/31/2014                                                                                                  | 622                               | 622.00        | ] @             | 3/16/2015<br>AG_Processor                                                                                                    |  |
| of the next billing period. Ensure<br>the billing dates exactly match t<br>dates as shown on your City of                                                                                           | the x             | Initial Initial Initia Initia | 12/31/2014                                                                                                  | 622                               | 622.00        |                 | 3/16/2015<br>AG_Processor                                                                                                    |  |
| of the next billing period. Ensure<br>the billing dates exactly match t<br>dates as shown on your City of<br>Cambridge Water Bill.                                                                  | the x             | Invitive Entry                                                                                                    | for this meter:                                                                                             | 622                               | 622.00        |                 | 3/16/2015<br>AG_Processor                                                                                                    |  |
| of the next billing period. Ensure<br>the billing dates exactly match t<br>dates as shown on your City of<br>Cambridge Water Bill.                                                                  | the x             | 10/31/2014 IIII<br>Intele Selected Entres<br>dd Another Entry<br>Jpload data in bulk 1<br>You can copypaste no the<br>screddherd upp or spect                                                                                                    | for this meter:                                                                                             | 622                               | 622.00        | ] @             | 3/16/2015<br>AG_Processor                                                                                                    |  |
| of the next billing period. Ensure<br>the billing dates exactly match t<br>dates as shown on your City of<br>Cambridge Water Bill.<br>You must provide at least 12                                  | the the           | 10/31/2014<br>Wete Selected Entres<br>dd Another Entry<br>Jpload data in bulk to<br>spredaheet using our seter<br>Choose File No file c                                                                                                    | for this meter:<br>table above, or upbad an Excer<br>softwart incide<br>hosen                               | 622                               | 622.00        |                 | 3/16/2015<br>AG_Processor                                                                                                    |  |
| of the next billing period. Ensure<br>the billing dates exactly match t<br>dates as shown on your City of<br>Cambridge Water Bill.<br>You must provide at least 12<br>months of water consumption d | the xi            | 10/31/2014 the<br>Nete Selected Entres<br>ad Another Entry<br>Upload data in bulk<br>Vou can copypaste no the<br>spredather using our spred<br>Choose File No file c                                                                                                    | T2/31/2014 1000<br>for this meter:<br>table above, or upbad an Excer<br>active of template<br>hosen Upflowd | 622                               | 622.00        |                 | 316/2015<br>AG_Processor                                                                                                    |  |
| of the next billing period. Ensure<br>the billing dates exactly match t<br>dates as shown on your City of<br>Cambridge Water Bill.<br>You must provide at least 12<br>months of water consumption d | ata               | 10/31/2014<br>Models Selected Entres<br>and Another Entry<br>Jpload data in bulk<br>Vou can copypaste into the<br>spredathed using our sprea<br>Choose File No file c                                                                                                    | for this meter:<br>table above, or upbad an Excel<br>extract template<br>hosen Upblood                      | 622                               | 622.00        |                 | 3/16/2015<br>AG_Processor                                                                                                    |  |

## **Contact Information**

inputted all the necessary

Congratulations, you have successfully benchmarked your

information.

water data!

The City of Cambridge is providing a help desk to assist building owners and their agents in complying with the ordinance; the help desk is operated by ICF. Questions related to benchmarking in Portfolio Manager, or accessing energy data and building attribute information can be directed to the help desk by contacting:

- <u>energyhelpdesk@cambridgema.gov</u>
- (617) 250-4205

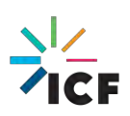